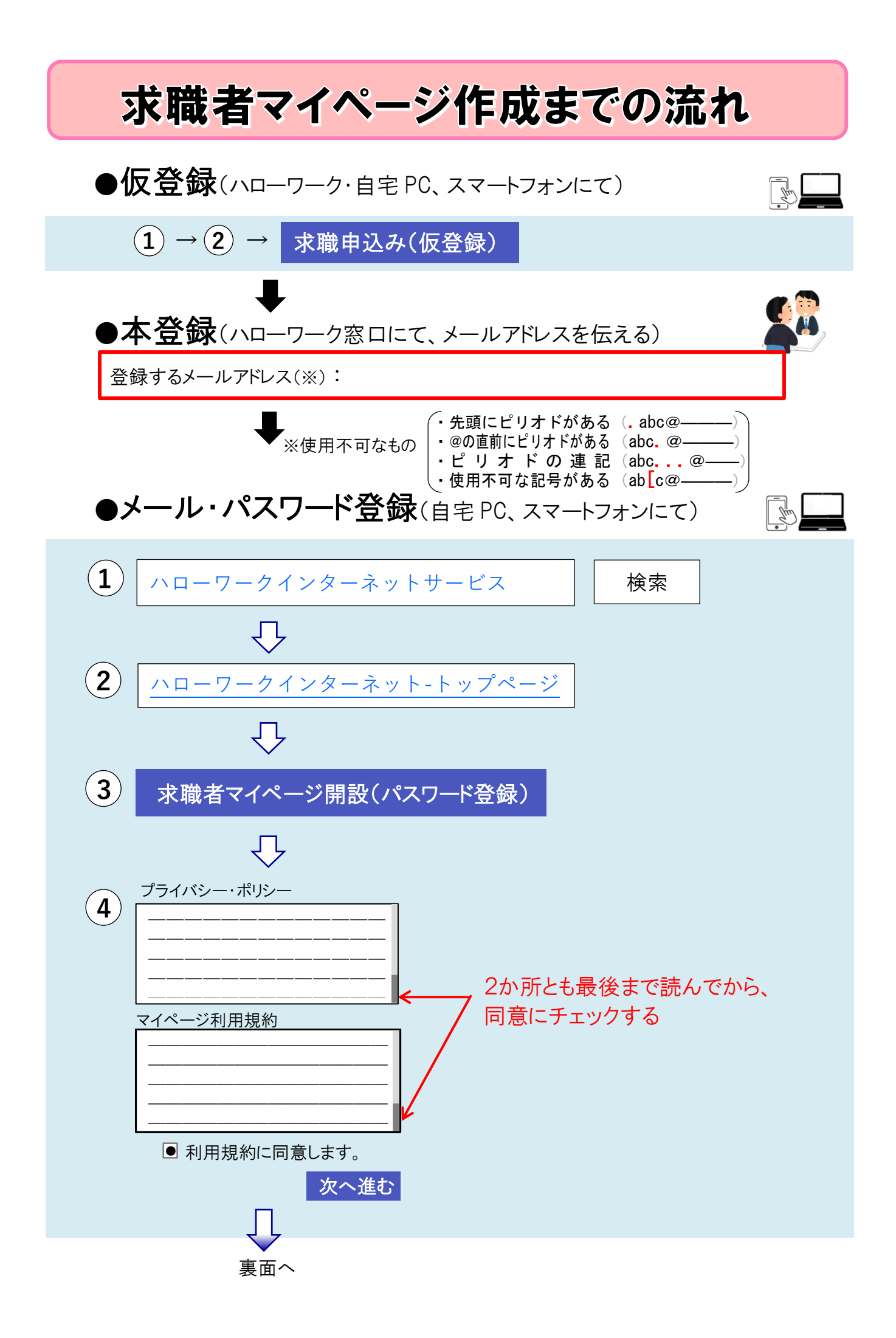

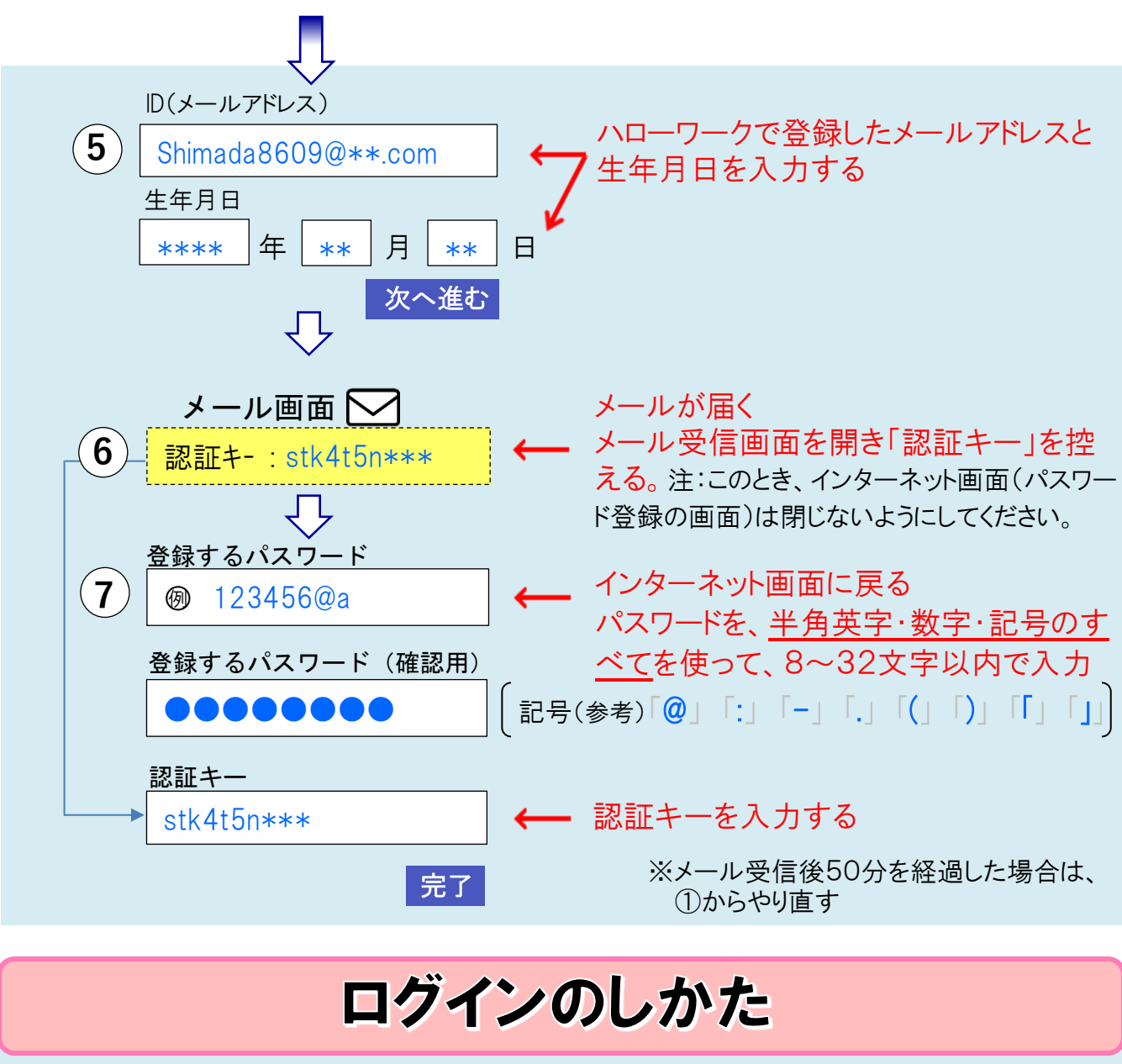

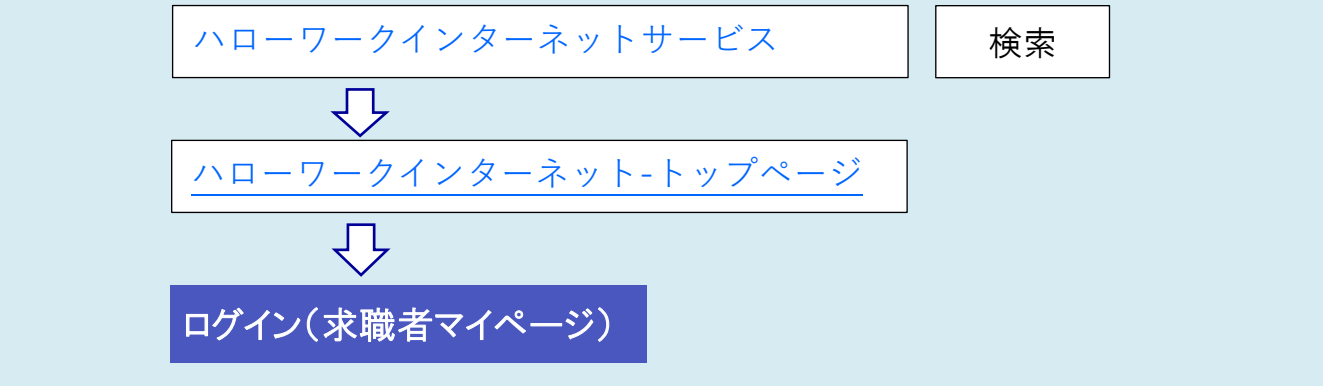

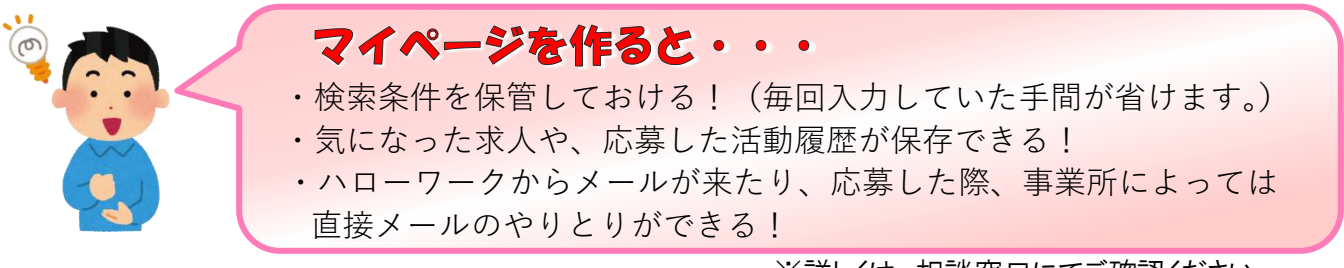

※詳しくは、相談窓口にてご確認ください。